## **Outpatient Authorization**

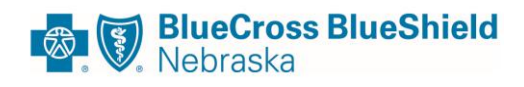

## **Initiation of a Gold Card Outpatient Authorization**

1. From the Home screen, click New Outpatient Request

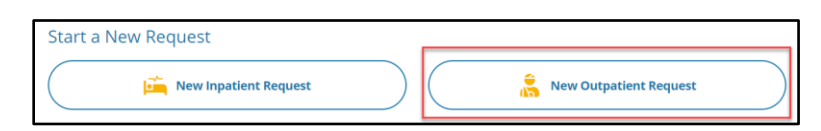

- 2. Search for a member
  - a. Enter First Name, Last Name, and Date of Birth (DOB)

OR

- b. Enter Member ID, including the three-digit alpha/numeric prefix
- 3. Select the member in the demographic ribbon

| Member ID Card ID : EHN100032899 , Patient ID :<br>EHN10003289900 | First Name Mallary       | Last Name OCASKBPCBENLONIUM | Date of Birth 04/12/1985                                 |
|-------------------------------------------------------------------|--------------------------|-----------------------------|----------------------------------------------------------|
| Phone Number N/A                                                  | Primary Insurance BCBSNE | Secondary Insurance N/A     | Address PO Box 11 361 Deming St, Campbell, NE, 689320011 |

- 4. Choose **Eligibility**
- 5. Select Authorization Type from the drop-down list
- 6. Choose the Auth Priority (Urgent or Non-Urgent) from the drop-down list
- 7. Enter Requesting Provider information by Provider Name, Code, NPI or TIN
  - a. Information can be entered using **Quick Search** by entering the first three letters of the provider's last name and clicking the down arrow
  - b. Click on the correct provider

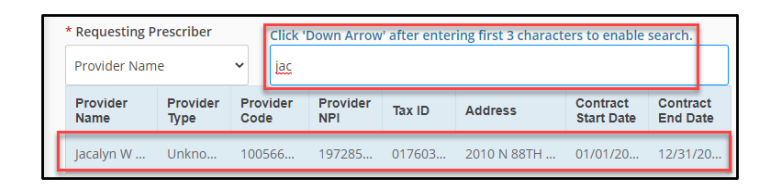

c. If the correct provider does not display, click the magnifying glass to conduct an **Advanced Search** 

| * Requesting Prescribe | r |                                     |   |
|------------------------|---|-------------------------------------|---|
| Provider Name          | ~ | Begin typing name or code to select | Q |

8. Enter the **Anticipated Date of Service** using the calendar icon and select the **Place of Service** from the drop-down list

| * Anticipated I | Date of Service |
|-----------------|-----------------|
| 10/15/2020      |                 |
| Place Of Servi  | e               |
| 11 - Office     | <b>_</b>        |

- 9. Enter the **Diagnosis Code(s)** 
  - a. Information can be entered using **Quick Search** by entering the first three letters of the **Diagnosis Code** and clicking the down arrow
  - b. If additional diagnosis codes need to be entered, click the "+" to add another diagnosis code. Indicate the **Primary Diagnosis** by clicking the radio button.

| * Diagnosis Code |                           |                           |
|------------------|---------------------------|---------------------------|
| R50.9            | •                         | Primary Diagnosis         |
|                  | * Diagnosis Code<br>R50.9 | * Diagnosis Code<br>R50.9 |

- 10. Enter the **Procedure Code(s)** and associated information, From Date, Unit Type, Requested Units and Policy Code.
  - a. Information can be entered using **Quick Search** by entering the first three letters of the **Procedure Codes** and clicking the down arrow
  - b. If additional **Procedure Codes** need to be entered, click the "+" to add another procedure code. Indicate **Primary Procedure** by clicking the radio button

| * Procedure Descripti | on          |                   | * Procedure Code | Modifier          |
|-----------------------|-------------|-------------------|------------------|-------------------|
| Infliximab not biosim | il 10mg     |                   | Q J1745          |                   |
| * From Date           | * Unit Type | * Requested Units | Policy Code      |                   |
| 10/15/2020 🗰          | Procedure • | 1                 | i.139            | Primary Procedure |

11. Acknowledge the disclaimer and click Next

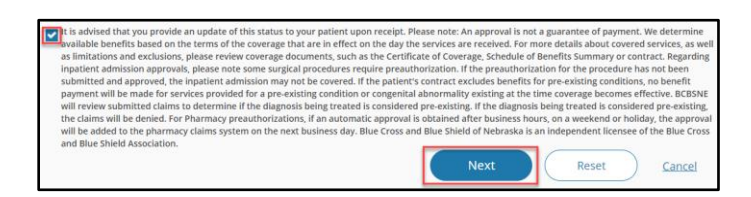

12. Click Launch Clinical Decision Support/Guidelines Criteria

| Authorization Basics                                                                                                    |         |
|----------------------------------------------------------------------------------------------------|---------|
| 1 Member Search                                                                                                    | s       |
| Mallary OCASKBPCBENLONIUM • Female • 35 Years & 6 Months • DOB: 04/12/1985 Card ID : EHN100032899 , Patient ID : EHN1000 | 3289900 |
| Launch Clinical Decision Support / Guidelines Criteria                                                                   |         |

- a. Authorization will be approved if the code is an approved Gold Card procedure code(s)
- b. Authorization will pend review by BCBSNE if:
  - i. More than one code is entered, and not all the codes are Gold Card-approved procedure codes
    - 1. Only the Gold Card-approved procedure code will be approved.
    - 2. The other code will pend review by BCBSNE
  - ii. It needs to be reviewed by Magellan.
  - iii. If any of the codes need Medical Policy review.
- 13. If the authorization has any codes pending, you will be required to add notes/attachments to send to BCBSNE.
  - a. Please include clinical notes/documents and the office contact information within the notes section, including Name, Address, Phone and Fax numbers.
- 14. The authorization summary screen will display the authorization status, member information and authorization information entered.

a. Authorization information can also be viewed by clicking on the **Authorization List** from the Home screen.

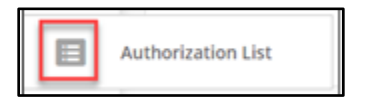